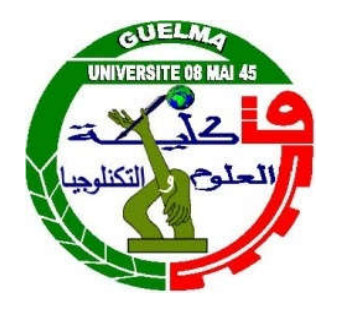

Université 08 Mai 1945 - Guelma

Département de Génie Civil et d'Hydraulique

## Conception Assistée Par Ordinateur – C.A.O-

3<sup>ème</sup> Année Licence génie civil

2

# Chapitre 1: Présentation du logiciels de calcul R.S.A (Robot Structural Analysis);

### Chapitre1. Présentation du logiciel R.S.A

### <u>Plan du cours</u>

- I.1. Généralités
- □ I.2. Définition des problèmes d'ingénierie
- □ I.3. Système de bureaux
- I.4. Présentation des données et résultats
- □ I.5. Notes de calculs
- □ I.6. Outils d'aide

## 1.1. Généralités (1/3)

- Le logiciel Auto desk Robot Structural Analysais (nommé Robot dans le fichier d'aide entier) est un progiciel CAO/DAO destiné à:
- □ Modéliser, analyser et dimensionner les différents types de structures;
- Robot permet de créer les structures, les calculer, vérifier les résultats obtenus, dimensionner les éléments spécifiques de la structure;
- La dernière étape gérée par Robot est la création de la documentation pour la structure calculée et dimensionnée.

## 1.1. Généralités (2/3)

 Il utilise la méthode d'analyse par éléments finis pour étudier les structures planes et spatiales de type :

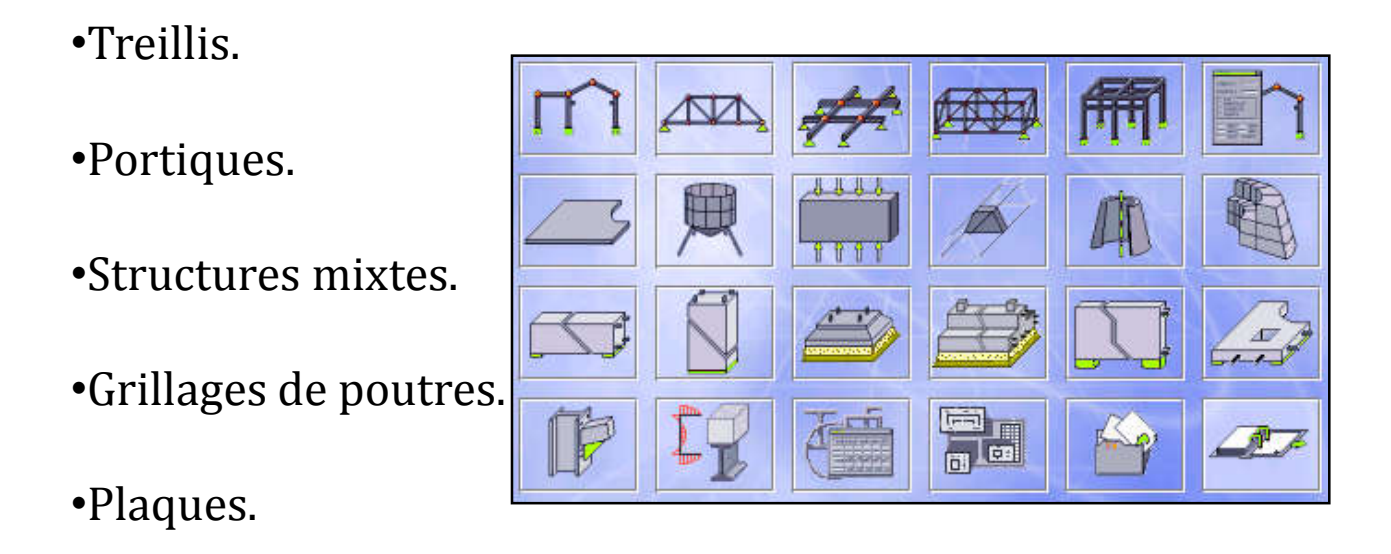

•Coques.

- •Contraintes planes.
- •Déformation plane.
- •Eléments axisymétriques.
- •Eléments volumiques.

## 1.1. Généralités (3/3)

- Robot peut calculer les structures à un nombre de barres et à un nombre de nœuds illimités;
- Robot permet d'effectuer des analyses statiques et dynamiques, ainsi que des analyses linéaires ou non-linéaires;
- Robot est un logiciel orienté Métier adapté aux constructions en acier, en bois, en béton armé ou mixte;
- Il comprend des modules d'assemblage, de ferraillage, de vérification et de dimensionnement suivant les différentes normes nationales existantes;

### Caractéristiques du logiciel R.S.A

#### 7

- Définition de la structure réalisée en mode entièrement graphique dans l'éditeur conçu à cet effet;
- Possibilité de présentation graphique de la structure étudiée et de représenter à l'écran les différents types de résultats de calcul (efforts, déplacements, travail simultané en plusieurs fenêtres ouvertes etc.);
- Dessibilité d'effectuer l'analyse statique et dynamique de la structure;
- Possibilité de composer librement les impressions (notes de calcul, captures d'écran, composition de l'impression, copie des objets vers les autres logiciels);

### 1.2. Définition des problèmes d'ingénierie (1/5)

Afin de faciliter le travail de l'utilisateur, Robot dispose
 d'un vaste ensemble d'outils simplifiant l'étude des
 structures :

#### La notion d'objets

Dans Robot, la création du modèle de la structure s'effectue avec des objets de construction typiques : poutres, poteaux, contreventements, planchers, murs;

### 1.2. Définition des problèmes d'ingénierie (2/5)

#### 9

### ✓ <u>Lignes de construction</u>

Des lignes de construction peuvent être utilisées comme support à la modélisation.

### ✓ <u>Une large gamme d'outils d'édition</u>

Symétrie par plan, translation, rotation, miroir horizontal et vertical, division pour une barre spécifique ou pour un groupe de barres, intersection, etc.

Des outils de sélection performants : sélection avec le pointeur de la souris, par attribut (section, épaisseur, ..), par fenêtre, par capture, par plan, etc.

### 1.2. Définition des problèmes d'ingénierie (3/5)

□ Ajouts de cotations au modèle de la structure;

- Vérification automatique de la cohérence du modèle étudié : par exemple, recherche des instabilités, appuis absents, barres et nœuds isolés, etc;
- Utilisation de bibliothèques de structures types paramétrables;
- Possibilité de libeller de façon automatique les composants de la structure;

### 1.2. Définition des problèmes d'ingénierie (4/5)

- Possibilité de créer et d'archiver des paramètres tels que : matériau quelconque, appuis élastiques, charges quelconques.
- Fonction rapide de saisie pour la création des charges climatiques de neige et vent et des pondérations automatiques;

Le multifenêtrage.

### 1.2. Définition des problèmes d'ingénierie (5/5)

 Les zones de travail : à chaque étape de l'étude de la structure, la fenêtre du logiciel peut comporter trois zones de travail différentes :

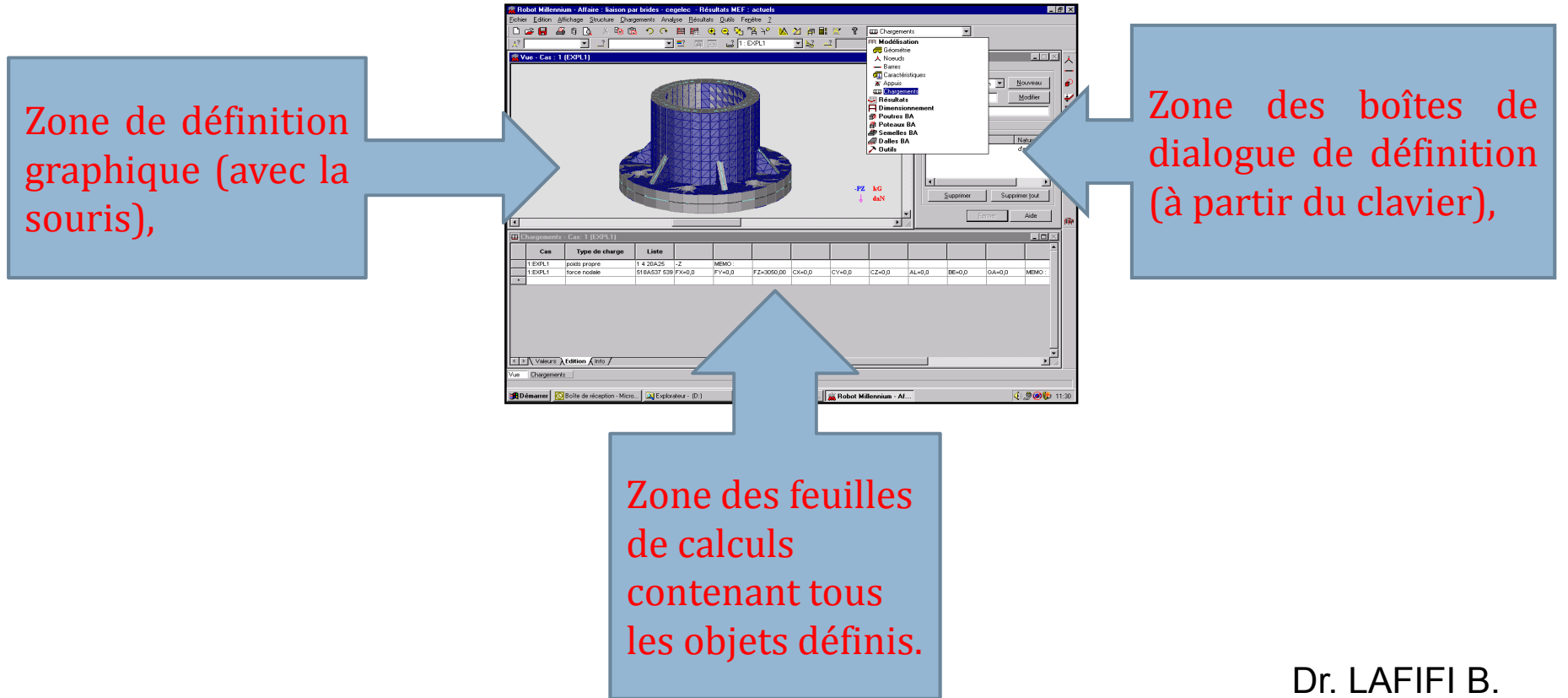

### 1.3 . Système de bureau

- 13
  - Afin de faciliter au calculateur l'utilisation du logiciel, un système de bureaux a été implémenté.
  - Pour chaque étape importante de l'étude de la structure (définition du modèle géométrique de la structure, application des charges, analyse des résultats, etc.), un bureau correspondant a été créé.
- L'utilisateur n'est pas obligé de rechercher les commandes qu'il doit activer pour effectuer une action spécifique : il suffit de sélectionner le bureau approprié, par conséquent le logiciel affichera toutes les fenêtres nécessaires afin de mener à bon terme l'action voulue.

### 1.4. Présentation des données et des résultats (1/2)

#### 14

- Les données et les résultats peuvent être présentés en mode graphique et en mode texte :
- Vues sur le modèle de la structure avec les numéros des nœuds et des barres, symboles des appuis, diagrammes des charges avec les valeurs;
- Descriptions des sections utilisées dans la structure, diagrammes des efforts internes, déformées de la structure, cartographies des contraintes, déplacements et déformation pour les éléments surfaciques;

### 1.4. Présentation des données et des résultats (2/2)

 Total Millersour Alfalter Liston part Index - capacian
 Resultative User Science
 Resultative User Science

 Image: Science Science
 Image: Science Science
 Image: Science Science
 Image: Science Science

 Image: Science Science
 Image: Science Science
 Image: Science Science
 Image: Science Science
 Image: Science Science

 Image: Science Science
 Image: Science Science
 Image: Science Science
 Image: Science Science
 Image: Science Science

 Image: Science Science
 Image: Science Science
 Image: Science Science
 Image: Science Science
 Image: Science Science

 Image: Science Science
 Image: Science Science
 Image: Science Science
 Image: Science Science
 Image: Science Science

 Image: Science Science
 Image: Science Science
 Image: Science Science
 Image: Science Science
 Image: Science Science

 Image: Science Science
 Image: Science Science
 Image: Science Science
 Image: Science Science
 Image: Science Science

 Image: Science Science
 Image: Science Science
 Image: Science Science
 Image: Science Science
 Image: Science Science

 Image: Science Science
 Image: Science Science
 Image: Science Science
 Image: Science Science
 Image: Science

 Image: Scie

Tableaux des descriptions du modèle;

Tableaux des résultats.

### 1.5 . Notes de calculs (1/2)

- 16
- RSA propose des outils très évolués pour la génération de la note de calcul.
- L'option Composition de l'impression disponible dans ROBOT permet à l'utilisateur de composer librement la forme et le contenu la note de calcul, à savoir :
- Une composition libre des pages de garde, des en-têtes et des pieds de page (y compris l'insertion des graphismes),
- □ La définition de l'ordre des éléments des documents à imprimer,
- La composition de l'aspect de chaque page et de chaque tableau, et cela, même à partir de l'aperçu avant impression.
  Dr. LAFIFI B.

### 1.5. Notes de calculs (2/2)

#### 17

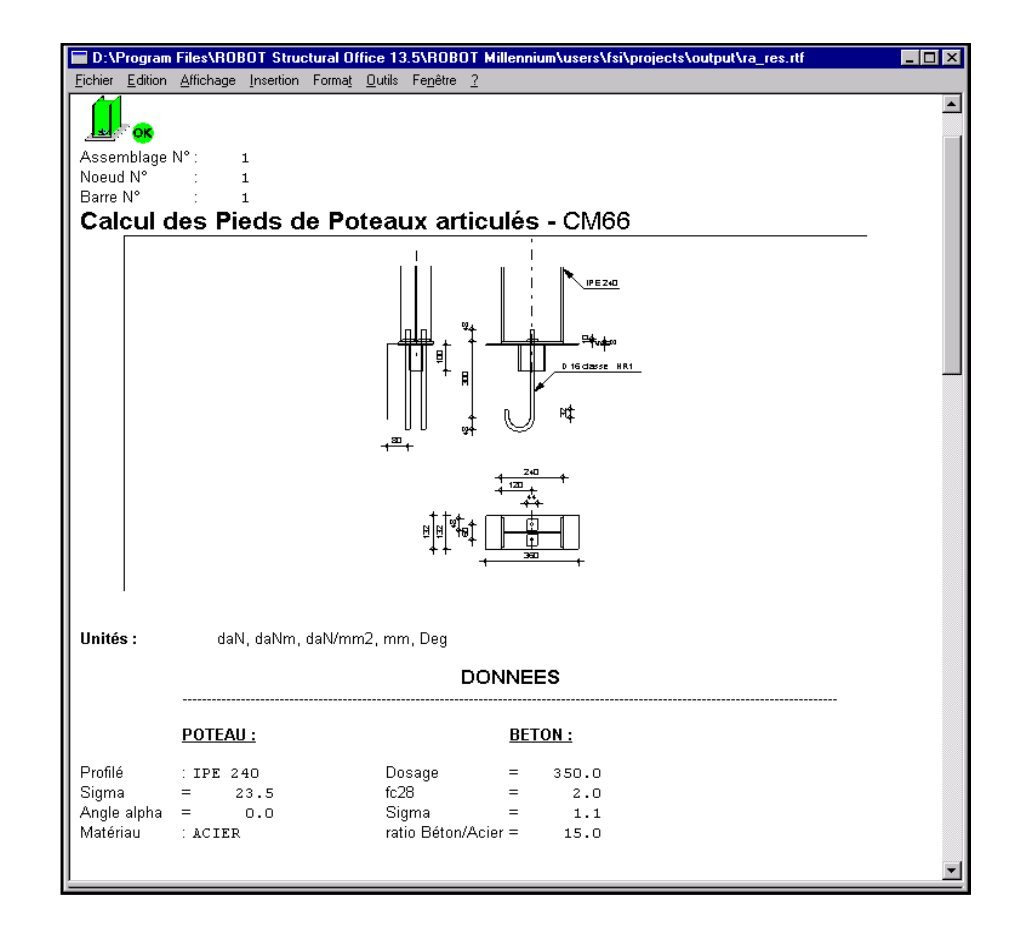

### 1.6 . Outils d'aide (1/2)

- Un effort important a été réalisé dans l'objectif de proposer des outils d'aide performants, à savoir :
- Aide contextuelle sur toutes les commandes des menus et pour chaque objet affiché dans les boîtes de dialogue et les feuilles de calcul.
- □ Index des rubriques d'aide accessibles,
- Les descriptions des icônes et des commandes du menu sont affichées dans la barre d'état en bas de l'écran,

### 1.6 . Outils d'aide (2/2)

 Les info-bulles affichent les noms des icônes sur lesquelles vous placez le pointeur de la souris,

Le cd-rom contient le "Manuel d'utilisation" complet et le "Guide de prise en main rapide" qui présente pas à pas la procédure de définition de différentes structures (avec commentaires).